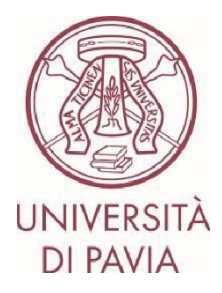

## **BANDO ERASMUS TRAINEESHIP 2024/25**

## ISTRUZIONI PER LA CANDIDATURA Step 1

**Tutti i candidati** dovranno compilare la **domanda online**, con eventuale upload della lettera di accettazione rilasciata dalla sede ospitante, attraverso la piattaforma Mobility-Online, seguendo scrupolosamente le istruzioni.

La prima parte di application prevede la <u>sola presentazione della propria candidatura</u> e sarà attiva fino alle ore 13.00 di giovedì 28 novembre 2024. I soli iscritti a corsi di dottorato di ricerca, a master universitari di I e II livello, e a scuole di specializzazione dovranno inoltre integrare la candidatura con la <u>lettera del proprio docente</u> <u>supervisore</u> (l'apposito modulo è scaricabile direttamente dalla <u>sezione del sito di Ateneo dedicata alla mobilità</u> <u>internazionale</u>).

## NOTE IMPORTANTI

- Ti invitiamo a non avviare la compilazione dell'application a ridosso della scadenza. Eventuali problematiche segnalate il giorno stesso della scadenza del bando potrebbero non essere risolte in tempo utile per la presentazione della candidatura

- Una volta presentata, la candidatura non sarà più modificabile

1) Accedi al <u>form online</u> con le tue credenziali di Ateneo (codice fiscale e password): <u>https://www.service4mobility.com/europe/BewerbungServlet?identifier=PAVIA01&kz\_bew\_pers=S&kz\_bew\_ar</u> <u>t=OUT&aust\_prog=SMP&sprache=en</u>

| M                                                     | obility                                                                                                    | v-Online                                                                                 |
|-------------------------------------------------------|----------------------------------------------------------------------------------------------------|------------------------------------------------------------------------------------------|
| Per acced                                             | lere a questo s                                                                                                    | ervizio devi autenticarti                                                                |
| The High-End Standard Software for the web-based mana | agement of int                                                                                                    | ernational educational cooperation and all types of academic mobilities.                 |
|                                                       | Second second second |                                                                                          |
| Codice fiscale                                        |                                                                                                    | Se sei Docente / Studente / Ex studente:<br>Recupera password                            |
| Password                                              |                                                                                                    | Se sei uno studente non ancora immatricolato:<br>Recupera password su Segreteria On Line |
| ACCEDI                                                |                                                                                                    |                                                                                          |

2) Le sezioni "<u>Application details</u>", "Personal details" e "<u>Study at home institution</u>" risulteranno precompilate e non sono modificabili.

Il solo campo modificabile è "<u>Gender</u>".

| ٠            | $\ensuremath{}$ stud_out.window.title not found $\times$ | +                                                                                                    | $\sim$ | - 6                 | ×            |
|--------------|----------------------------------------------------------|----------------------------------------------------------------------------------------------------|--------|---------------------|--------------|
| $\leftarrow$ | $\rightarrow$ C O                                        | A https://www.service4mobility.com/europe/BewerbungServlet?match=577668c1925/811a98c427503ba52/db3d7/94d16c87c1ac6cb59620ffc00c2d99a1f090ce976/f | \$     | @ ≙                 | =            |
|              |                                                          |                                                                                                    |        |                     |              |
|              |                                                          | Tutti i campi con asterisco (*) sono obblgatori                                                                                                  |        |                     |              |
|              |                                                          | Application details Apritutti i sottogruppi Chiudi tutti i sottogruppi                                                                           |        |                     |              |
|              |                                                          | Type of application O Incomings   O Outgoings *                                                                                                  |        |                     |              |
|              |                                                          | Type of person                                                                                                    |        |                     |              |
|              |                                                          | Exchange Programme (Erasmus (SMP) v)*                                                                                                    |        |                     |              |
|              |                                                          | Academic year 2023/2024 V                                                                                                    |        |                     |              |
|              |                                                          | - Personal details                                                                                                    |        |                     |              |
|              |                                                          | Matriculation number                                                                                                    |        |                     |              |
|              |                                                          | Last name                                                                                                    |        |                     |              |
|              |                                                          | First name                                                                                                    |        |                     |              |
|              |                                                          | Date of birth 24/04/1992 *                                                                                                    |        |                     |              |
|              |                                                          | Place of birth Pavia *                                                                                                    |        |                     |              |
|              |                                                          | Country of birth                                                                                                    |        |                     |              |
|              |                                                          | Gender O Male  Female O I prefer not to say *                                                                                                    |        |                     |              |
|              |                                                          | Nationality (Itala v)*                                                                                                    |        |                     |              |
|              |                                                          | E-Mail address                                                                                                    |        |                     |              |
|              |                                                          | <ul> <li>Study at home institution</li> </ul>                                                                                                    |        |                     |              |
|              |                                                          | Country of the home institution Italia                                                                                                    |        |                     |              |
|              |                                                          | Home Institution PAVIA01 - UNIVERSITÀ DEGLI STUDI DI PAVIA V *                                                                                   |        |                     |              |
|              |                                                          | Study field Management v*                                                                                                    |        |                     |              |
|              |                                                          |                                                                                                    |        |                     |              |
| -            | 14°C<br>Nuvoloso                                         | 🕂 🔍 Cerca 🛛 🐹 💷 🎘 📽 🛇 🕫 🧿 👹 🤻 🤤 🗳                                                                                                    | ^ 💊 র্ | ^ 1<br>ব× 🗁 20/04/2 | 9:25<br>2023 |

3) Nella sezione "<u>Academic and personal reasons</u>" dovrai indicare:

- se intendi svolgere la mobilità dopo il conseguimento del titolo (il quesito è a solo scopo statistico e non preclude in alcun modo un cambio di scelta successivamente)

- se prevedi di svolgere il tirocinio in un Paese extra-EU (il quesito è a solo scopo statistico, farà comunque fede quanto indicato nella lettera di accettazione)

- argomento previsto del tirocinio previsto e motivazioni personali che ti spingono a svolgere il periodo di mobilità

- i soli iscritti a corsi di dottorato di ricerca, master universitari di I e II livello, e a scuole di specializzazione dovranno inoltre confermare di aver integrato la propria application allegando la lettera rilasciata dal supervisor UNIPV a questo link: <u>https://forms.gle/EHBbePMbKr3pdt3P9</u>

|                                                                                                    |                                                                                                    | _ |
|----------------------------------------------------------------------------------------------------|----------------------------------------------------------------------------------------------------|---|
| <ul> <li>Study at home institution</li> </ul>                                                                                                    |                                                                                                    |   |
| Country of the home institution<br>Home institution<br>Study field                                                                                                    | (Itala     V)       PAVIA01 - UNIVERSITÀ DEGLI STUDI DI PAVIA     V)*       Management     V)*                                                                                                    |   |
| <ul> <li>Academic and personal reasons</li> </ul>                                                                                                    |                                                                                                    |   |
| Do you plan to do the traineeship after obtaining<br>your degree?                                                                                                    | ⊖ si ⊖ № *                                                                                                    |   |
|                                                                                                    | Il questo è a solo scopo statistico e non preclude in alcun modo un cambio di scelta<br>successivamente.<br>The question is for statistical purposes only and in no way precludes a change of choice<br>at a latter date.                                                                                                    |   |
| Do you plan to do the traineeship in a non-EU country?                                                                                                    | O si O № *                                                                                                    |   |
|                                                                                                    | Il gesto à a vois scope statistice, fari commune fiele quanto indicato male listera el<br>discontrationo. Tutumo, novich nel filmenti à d'invin en protri destruer più de 20%<br>del fanziamenti disposibil ai divola can Piese fren non sosciati al programma<br>(compresi Faesa del Regno 13 e 24). Alla del Regno 13 e 20%<br>The questonis for statistical pumposes, et vil apply what is stated in the acceptance<br>tetter. The University of Pavia may not adocter more than 20% of 6 is available funding<br>to activities with non-EU countries not associated with the program (rickuling countries<br>in Regnos 13 and 14). |   |
| Topic of the planned internship and personal reasons<br>for taking part in the mobility period                                                                                                    | *                                                                                                    |   |
| I hereby declare that I've attached the letter from my<br>UNIPV supervisor at this link (the form can be<br>downloaded directly from the Erasmus website).<br>Ittps://forms.gle/E1Kitcwwor2(R58Q6 | Sono disponibili ancora 10000 Caratteri disponibili                                                                                                    |   |
|                                                                                                    | SOLO per coloro iscritti ad un corso di dottorato, master di I o II ivello, scuola di<br>specialtà (medeca o non medica).<br>ONY relevant for those enrolled in a PhD course, first/second level masters,<br>postgraduate school.                                                                                                    |   |

4. Dopo aver portato a termine la prima parte di candidatura, dovrai confermare i dati inseriti e di aver preso visione dell'informativa sul trattamento dei dati personali, e potrai inviare il modulo cliccando su "<u>Invia candidatura</u>".

Ti invitiamo a controllare attentamente le informazioni. Una volta inviata la candidatura non sarà più in alcun modo possibile modificarla.

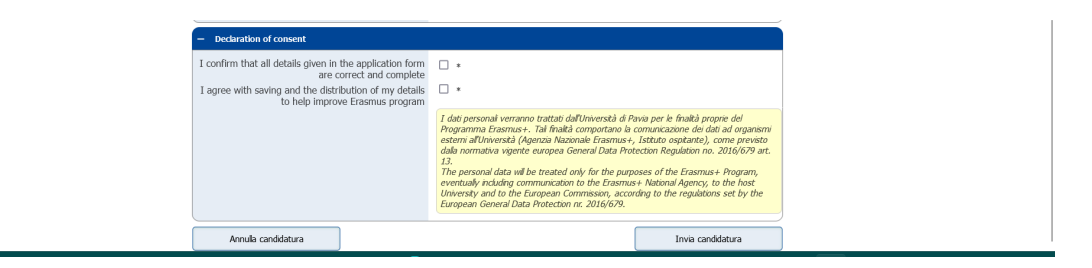

Alcuni minuti dopo l'invio riceverai al tuo indirizzo di posta di Ateneo un'e-mail da mittente <u>noreply@unipv.it</u> e con oggetto "<u>COMPULSORY registration for Erasmus Traineeship 2024/25</u>" (controlla anche nella casella di posta indesiderata/spam) per completare la tua candidatura in Mobility-Online. Ti invitiamo a seguire attentamente le istruzioni contenute nell'e-mail e disponibili anche sulla <u>sezione del sito di Ateneo dedicata alla mobilità internazionale</u>.